## Windows Mail / Windows Live Mail

Strumenti -> Account

| 📑 Posta in arrivo - Windov | vs Mail                                                                                                   |          |            |        |     |         |
|----------------------------|----------------------------------------------------------------------------------------------------|----------|------------|--------|-----|---------|
| File Modifica Visualizza   | Strumenti Messaggio ?                                                                                     |          |            |        |     |         |
| 📙 📑 Crea messaggio 🕞 🙀     | Invia e ricevi                                                                                            | <u> </u> | 📑 Invia/Ri | cevi 👻 | 💷 🔝 | je • 🔳  |
| 🖃 🭻 Cartelle locali        | Sincronizza tutto                                                                                         |          |            |        |     | Oggetto |
| 🖃 📔 Posta in arrivo (      | Contatti Windows CTRL+MAIUSC+C<br>Aggiungi il mittente ai Contatti<br>Calendario di Windows CTRL+MAIUSC+L |          |            |        |     | 17      |
|                            | Regole messaggi                                                                                           |          |            |        |     |         |
|                            | Account                                                                                                   |          |            |        |     |         |
|                            | Opzioni posta indesiderata<br>Opzioni                                                                     |          |            |        |     |         |

Aggiungi

| Posta elettronica | Aggiungi<br>Rimuovi<br>Proprietà<br>Predefinito |
|-------------------|-------------------------------------------------|
|                   | Esporta<br>Ordina                               |

Selezionare la voce: "Account di Posta Elettronica"

Inserire i Dati che si vuole appaiano a chi riceve la mail (ad esempio: Nome Cognome - Ditta)

|                                                                           |                                                                                                    | <u>×</u>       |
|---------------------------------------------------------------------------|----------------------------------------------------------------------------------------------------|----------------|
|                                                                           |                                                                                                    |                |
| Nome utente                                                               |                                                                                                    |                |
| Quando si invia un messagi<br>nel campo Da del messaggi<br>in tale campo. | gio di posta elettronica, il nome del mittente viene visualizzat<br>io in uscita. Digitare il nome come si desidera venga visualizza | o<br>ato       |
| Nome visualizzato:                                                        | Nome Cognome - Ditta                                                                                                    |                |
|                                                                           | Ad esempio: Valeria Dal Monte                                                                                                    |                |
|                                                                           |                                                                                                    |                |
|                                                                           |                                                                                                    |                |
|                                                                           |                                                                                                    |                |
|                                                                           |                                                                                                    |                |
| Dove è possibile trovare info                                             | ormazioni sull'account di posta elettronica?                                                                                         |                |
|                                                                           |                                                                                                    |                |
|                                                                           |                                                                                                    |                |
|                                                                           | [                                                                                                    | Avanti Annulla |
|                                                                           |                                                                                                    |                |

Inserire il proprio indirizzo PEC Inserire nel campo Server di Posta in Arrivo (POP3 o IMAP) **pop3s.certificamail.it** Inserire nel campo Server Posta in Uscita (SMTP) **smtps.certificamail.it** Segnare

Autenticazione del Server di Posta in Uscita necessaria.

| onfigura server di posta                                   |   |  |
|------------------------------------------------------------|---|--|
| Tipo server posta in arrivo:                               |   |  |
| POP3                                                       |   |  |
| Server posta in arrivo (POP3 o IMAP):                      |   |  |
| pop3s.certificamail.it                                     | _ |  |
|                                                            |   |  |
| Nome server posta in uscita (SMTP):                        |   |  |
| smtps.certificamail.it                                     |   |  |
| 🔽 Autenticazione del server posta in uscita necessaria     |   |  |
| Dove sono le informazioni sul server di posta elettronica? |   |  |
|                                                            |   |  |
|                                                            |   |  |

Nome utente e Psw sono quelli della vostra casella PEC

| cesso alla posta Internet                     |                                                                   |
|-----------------------------------------------|-------------------------------------------------------------------|
| Immettere il nome e la p<br>servizi Internet. | assword dell'account di posta elettronica forniti dal provider di |
| Nome utente posta<br>elettronica:             | nome@certificamail.it                                             |
| Password:                                     | password                                                          |
|                                               | ₩ Memorizza password                                              |
|                                               |                                                                   |
|                                               |                                                                   |
|                                               |                                                                   |

## Cliccare su Fine

Ora Selezionare l'account appena creato della propria casella di posta Elettronica Certificata e cliccare su **Proprietà** 

| Posta elettronica                               | Ξ |             |
|-------------------------------------------------|---|-------------|
|                                                 |   | Aggiungi    |
|                                                 |   | Rimuovi     |
|                                                 |   | Proprietà   |
|                                                 |   | Predefinito |
| pop3s.certificamail.it<br>nome@certificamail.it |   | Importa     |
| Servizio directory                              | Œ | Esporta     |
|                                                 |   | Ordina      |
|                                                 |   |             |

Clicca su "Server" tra i TAB in alto e in Seguito Cliccare su "Impostazioni"

| Account Internet                                               | ×       |
|----------------------------------------------------------------|---------|
| Generale Server Connessione Protezione Impostazioni avanzate   | gi.     |
| Informazioni sul server                                        | liungi  |
| Il server della posta in arrivo è: POP3                        |         |
| Posta in arrivo (POP3): pop3s.certificamail.it                 | huovi   |
| Posta in uscita (SMTP): smtps.certificamail.it                 | prietà  |
| Server della posta in arrivo                                   | efinito |
| Nome utente posta<br>elettronica:                              | orta    |
| Password: password                                             | orta    |
| Memorizza password                                             |         |
| Accesso mediante autenticazione tramite password di protezione |         |
| Server della posta in uscita                                   | lina    |
| Autenticazione del server necessaria                           |         |
|                                                                |         |
|                                                                | niudi   |
|                                                                |         |
|                                                                |         |
| OK Annulla Applica                                             |         |

Cliccare su "Accesso Tramite:" e inserire i dati della propria PEC.

| Ac <u>count Internet</u>                                                                                       |         |
|----------------------------------------------------------------------------------------------------|---------|
| Server della posta in uscita                                                                                   | gi.     |
| Informazioni di accesso<br>O Usa le stesse impostazioni del server della posta in arrivo<br>© Accesso tramite: | iungi   |
| Nome utente posta elettronica: nome@certificamail.it                                                           |         |
| Password: password                                                                                             | prieta  |
| Memorizza password                                                                                             | efinito |
| Accesso mediante autenticazione tramite password di protezione                                                 | orta    |
| OK Annulla                                                                                                    | orta    |
| Accesso mediante autenticazione tramite password di protezione                                                 | fina    |
| Server della posta in uscita                                                                                   | iiiid   |
| Autenticazione del server necessaria                                                                           |         |
|                                                                                                    | iudi    |
|                                                                                                    |         |
| OK Annulla Applica                                                                                             |         |

Clicca su "Impostazioni Avanzate" e selezionare:

\_ Il server necessita di una connessione protetta (SSL)

Inserire nel campo SMTP il valore: 465

\_ Il server necessita di una connessione protetta (SSL)

Inserire nel campo POP3 il valore: 995 (se non lo inserisce in automatico).

| ccount Internet                                              | ×<br>د  |
|--------------------------------------------------------------|---------|
| Generale Server Connessione Protezione Impostazioni avanzate | gi.     |
| Numeri di porta del server                                   |         |
| Posta in uscita (SMTP): 465 Predefinito                      | iungi   |
| ☑ Il server necessita di una connessione protetta (SSL)      | huovi   |
| Posta in arrivo (POP3): 995                                  | prietà  |
| 🔽 Il server necessita di una connessione protetta (SSL)      | efinito |
| Timeout del server                                           | orta    |
| Min – J——— Max 1 minuto                                      |         |
| Invio                                                        |         |
| 🗖 Dividi messaggi superiori a 🛛 🙃 🚔 KB                       |         |
| Recapito                                                     | iina    |
| 🦵 Conserva una copia dei messaggi sul server                 |         |
| 🗖 Rimuovi dal server dopo 🛛 5 📑 giorni                       | hiudi   |
| Rimuovi dal server dopo l'eliminazione da 'Posta eliminata'  |         |
|                                                              |         |
| OK Annulla Applica                                           |         |

La Vostra PEC è correttamente configurata.